# **OpenOffice.org 3.0.1**

Installer, optimiser, personnaliser OpenOffice.org

- Télécharger et installer OpenOffice
- Extensions pour OpenOffice
- Optimiser et utiliser OpenOffice

Information : vous êtes a la page 1 sur 15 pages

Ce document à était réalisé avec **OpenOffice.org 3.0.1** suite bureautique gratuite . Les titres de la table d'index sont cliquables pour atteindre facilement le chapitre désiré. Dans chaque partie : <u>exemple</u>  $\uparrow$ sommaire *sommaire* vous renvoie sur cette page . Des liens interne vous renvoie à la partie concerner .

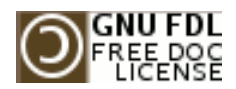

Copyright (c) 2008 Marc.Coscollano

réalisé le: 28 avril 2009

Permission is granted to copy, distribute and/or modify this document under the terms of the GNU Free Documentation License, Version 1.2 or any later version published by the Free Software Foundation; with no Invariant Sections, no FrontCover Texts, and no BackCover Texts. A copy of the licence is included in the section entitled "GNU Free Documentation License".

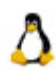

site de l'auteur: <u>l'ordinateur pour les nuls</u>

### Télécharger et installer OpenOffice.

#### ↑sommaire

Toute la procédure de téléchargement et d'installation d'Open Office 3.0.1 (pas à pas)

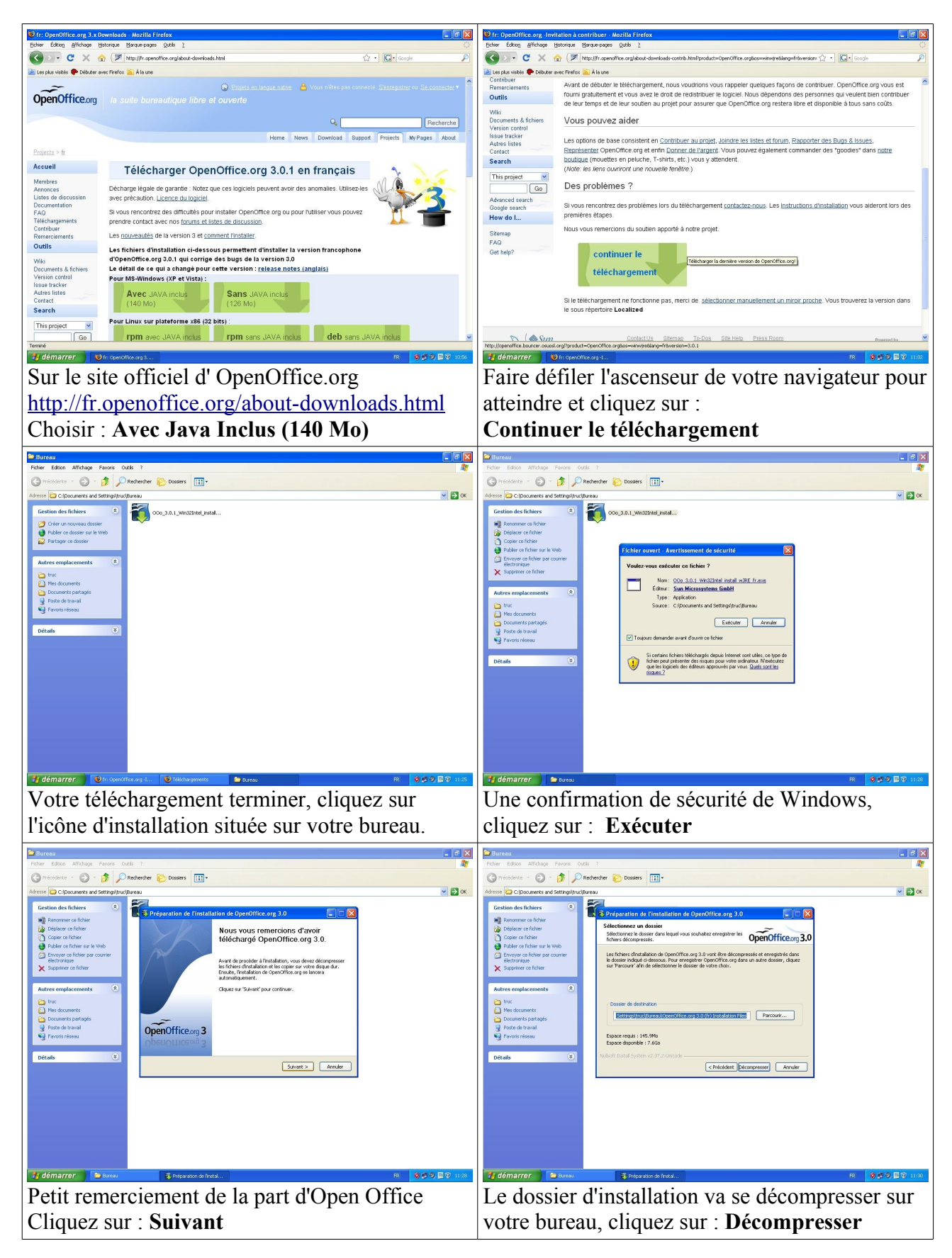

### L'installation d'Open Office 3.0.1

| Bureau                                                                                                    | Bureau                                                                                                    |  |
|----------------------------------------------------------------------------------------------------|----------------------------------------------------------------------------------------------------|--|
| - tome Lobox Antonion Hardes 0.005 / Rebeacher Concerns III-                                                                                                    | Holler Edda Arthologi Falarie Oddi / Arthologi Falarie Dosers                                                                                                    |  |
| Adresse 🖻 C-ipocuments and SettingspructBureau.                                                                                                    | Adresse 🖻 C.Ipocumenta and SettingstpuctBureau. 💌 💽 OK                                                                                                    |  |
| Gestion des fichiers 8 0000 30.1 West2trat jezat Gestione arg 30 (P)<br>Instalation Files                                                                                                    | Gestion des fichiers & Oco., 3.0.1. Weidzinet j. ketat Ceercome.org 3.007)<br>Instalation Res                                                                                                    |  |
| By Delaser or fither     Copier or fither     Copier or fither     Copier or fither     Pelefor or fither or k Wab                                                                                                    | Colorison of failur  Colorison of failur  Colorison failur  Colorison failur  Color  |  |
| Envoyer og folker par courser     elstrovique     Bierwenue dans l'assistant d'installation de     OpenOffice.org 3.0                                                                                                    | Ennyer os fotier par courrier     electronique     Serverue to horr                                                                                                    |  |
| Usesistant d'installation va installer OpenOffice.org 3.0 sur<br>votre administrumenter.                                                                                                    | Normalisations                                                                                                    |  |
| autre emplatements                                                                                                    | Construction Construction Const |  |
| Pred southered     Counters partages     Counter to traval                                                                                                    | Pres documents     Counterts partagés     Counterts partagés     Point of travail                                                                                                    |  |
| Completion relative en collaboration revel a communicate per     Sum Monsystem, Inc. Pour les pertopations financiers,     consultate la page :     The fillower council financia water include the temperature                                                                                                    | Provots réssou                                                                                                    |  |
| Détails                                                                                                    | Détails () Touries utilisateurs du système<br>O L'utilisateur en cours uniquement (truc)                                                                                                    |  |
| C Précéder Steart > Lander                                                                                                    | OpenOffice org 3.0                                                                                                    |  |
|                                                                                                    |                                                                                                    |  |
|                                                                                                    |                                                                                                    |  |
|                                                                                                    |                                                                                                    |  |
|                                                                                                    | Midémarrer Deservities or 10 R Deservities or 10                                                                                                    |  |
| Le programme lance l'installation après sa                                                                                                    | Pour authentifié les documents que yous pourrez                                                                                                    |  |
| décompression aliquez sur: Suivent                                                                                                    | aráar rantrar votra nom at aliquez que : Suivent                                                                                                    |  |
| decompression, enquez sur. Survant                                                                                                    | creer, rentrer voue nom, et chquez sur . Survant                                                                                                    |  |
| Bureau . @ X                                                                                                    | Bureau                                                                                                    |  |
| 🕝 Récléarte - 🌍 - 🏂 🔎 Rechercher 💫 Dossiers 🔛 -                                                                                                    | 🕝 Récidente - 🕥 - 🏂 🔎 Rechercher 💫 Dossiers 🖽 -                                                                                                    |  |
| Advese Copounents and SettingSprudBureau V Coenciliants and SettingSprudBureau V Coenciliants and SettingSpr | Advesse 🖸 C)Documents and SettingsDructBareau 💌 💟 OK<br>Gestion des fichiers 🛞 🏹 non 3 m 1 suecestraal journal (Prim OpenOfflos.org 3.0 (Fr)                                                                                                    |  |
| Renormer ce ficher     Deplace ce ficher                                                                                                    | Renormer co ficher     Collace co ficher     Collace co ficher                                                                                                    |  |
| M Copier ce fabier Publier ce fabier Publier ce fabier sur la Web Y und fabier sur la Web Y und fabier sur la Web Y und fabier sur la Web                                                                                                    | Copier ce fichier Ø Publier on Echier sur is Web Ø Publier on Echier sur is Web                                                                                                    |  |
| Consistence of fichers par courrier     Peter of maximum constrained on an accession of a maximum constrained on mixed word because.     Supprimer co Incher     Consistence le type d'installation qui correspond le mixed word because.     OpenOffice.org                                                                                                    | Exception co fichier per courrier     Exception co fichier per courrier     Lissobart, est prè à commercer finstalation.     OpenOffice.org                                                                                                    |  |
| Silectionnes un type d'installation.                                                                                                    | Clques su Instaler pour commence Installation. Autres emplacements  Pour reviri ou modifier des paramètres d'restallation, clques sur Précédent. Clques sur                                                                                                    |  |
| Constantion standard     Constantion standard     Constantion standard     Mes documents     Constantion standard     Constantion standard     Constanting standard     Constanting standard     Constanting standard         | Invite four autor fressient.     Minder pour autor fressient.     Créer un lem de démarrage sur le bureau                                                                                                    |  |
|                                                                                                    | Document partogic     Joste da travail     Texture Travail     Texture Travail                                                                                                    |  |
| Sectore à comparts du programe a instaler et l'<br>estimate d'article contraction de la comparte d'article contraction de pour les<br>utilisateurs expérimentés.                                                                                                    |                                                                                                    |  |
|                                                                                                    | Ucons V                                                                                                    |  |
| Coercifice.org 3.0 CPeriodent Suwart > Annular                                                                                                    | Cperofifice.org.3.0 CPerofifice.org.3.0                                                                                                    |  |
|                                                                                                    |                                                                                                    |  |
|                                                                                                    |                                                                                                    |  |
|                                                                                                    |                                                                                                    |  |
| 🛃 démarrer 👔 😂 Areau 👔 OpenAfrica og 3.0 📧 🛛 🖉 🖉 🕮 🕮 11.00                                                                                                    | 🛃 démarrer 🔰 😂 Bureau 🖓 Operaffica ong 1.0 📧 🛛 🕸 🖉 🕮 11.0 -                                                                                                    |  |
| Choisir <i>Installation standard</i> puis validez par                                                                                                    | L'installation est prête à commencer,                                                                                                    |  |
| le bouton : Suivant                                                                                                    | Cliquez sur le bouton : Installer                                                                                                    |  |
| Bureau . Ø X                                                                                                    | L Bureau                                                                                                    |  |
| Fichier Edition Alfchage Feverie Outlis 7                                                                                                    | Echier Edition Alfchage Fevorie Outlis ?                                                                                                    |  |
| Advesse D Clipconnerts and Settings/hurd/Bureau                                                                                                    | Adverse Di Cliptonments and Settings/buckBareau                                                                                                    |  |
| Gestion des lichiers (Company) (Company) (Comp | Gestion des fichiers C OpenCifice org 3.0 (f)<br>Instalation Ties C Oce, 3.0.1, Wrid32Intel_instal                                                                                                    |  |
| i Déplose ce ficher<br>Coper ce ficher<br>Dependiffice are 3.0 - Assistant d'installation                                                                                                    | Publer ce dossier sur la Web     Partager ce dossier     Of Channel (filme ours 3, 0, - Assistant d'Enstallation                                                                                                    |  |
| Charles of Editors per counter  Editors per counter  Editors per counte  | Autres emplacements                                                                                                    |  |
| Supprimer on ficture      OpenOffice.org.3.0 est en cours d'installation. L'operation peut prendre      endemanter autore d'installation. L'operation peut prendre                                                                                                    | that     the documents     Unstallation Waterd a installs OpenOffice ong 3.0 avec succes.                                                                                                    |  |
| Autres emplacements 8 US East :<br>Data :                                                                                                    | Cliques sur Terminer pour quitter fassistant.  Cliques sur Terminer pour quitter fassistant.  Cliques sur Terminer pour quitter fassistant.                                                                                                    |  |
| Net sconents     Copie Generative     Documents participes     Documents participes     Documents participes                                                                                                    | Détails                                                                                                    |  |
| G Farotit résou                                                                                                    |                                                                                                    |  |
| Détais 😮                                                                                                    | A 0 m                                                                                                    |  |
| OpenOffice.org 9.0                                                                                                    | Pair interes Territory Device                                                                                                    |  |
|                                                                                                    |                                                                                                    |  |
|                                                                                                    |                                                                                                    |  |
|                                                                                                    |                                                                                                    |  |
|                                                                                                    | 🛃 démarrer 🔰 Texnau 👔 Spenchike.org.3.0 R. 👌 🔊 🖓 🕬 11:07                                                                                                    |  |
| L'évolution de l'installation attendre                                                                                                    | L'installation est fini cliquez sur <b>Terminer</b>                                                                                                    |  |
|                                                                                                    | E movementation out min, onquot but. I of minor                                                                                                    |  |

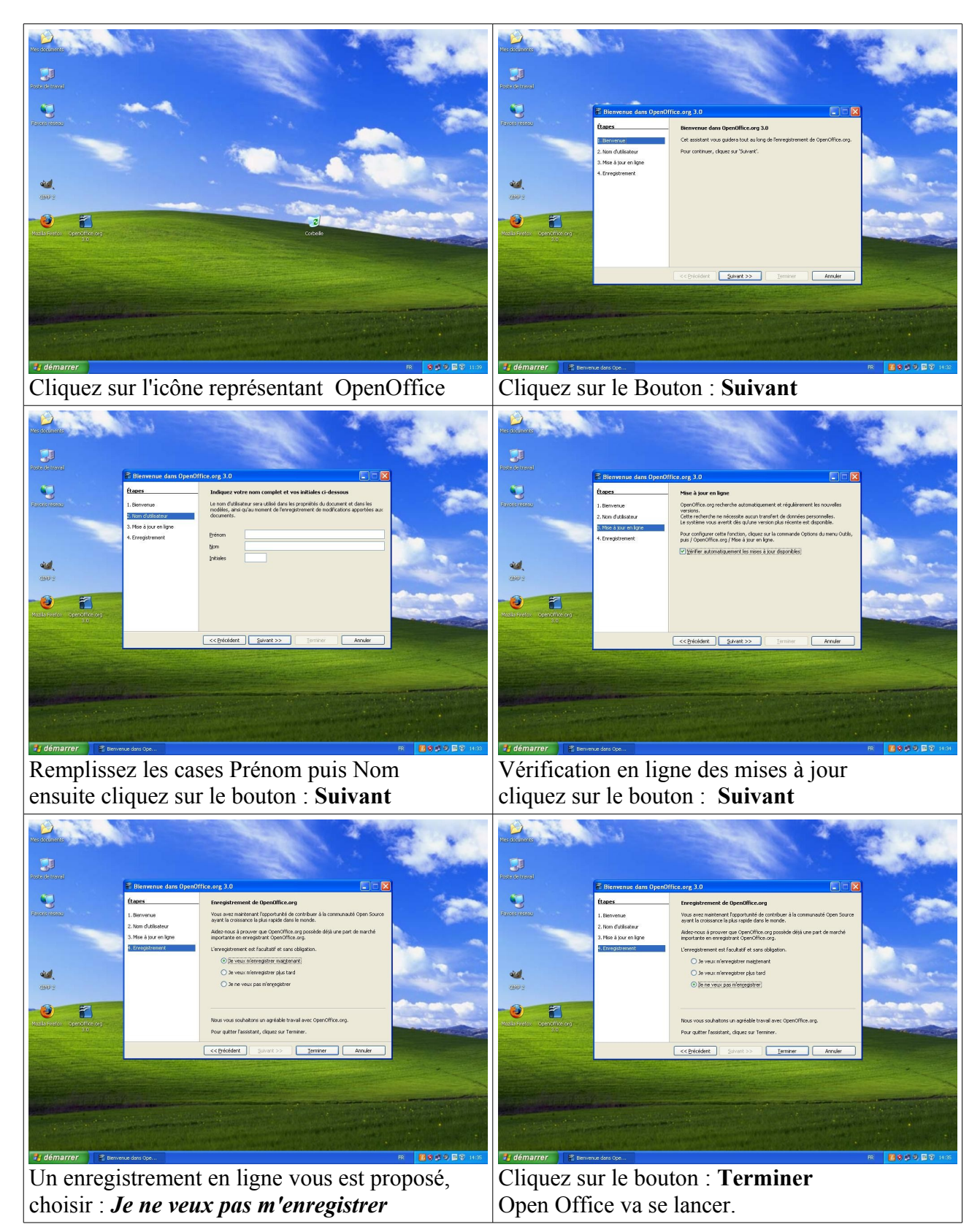

Dernière étape, après l'installation d'Open Office 3.0.1

Maintenant vous êtes près pour utiliser votre application OpenOffice.

### Installation du programme Java

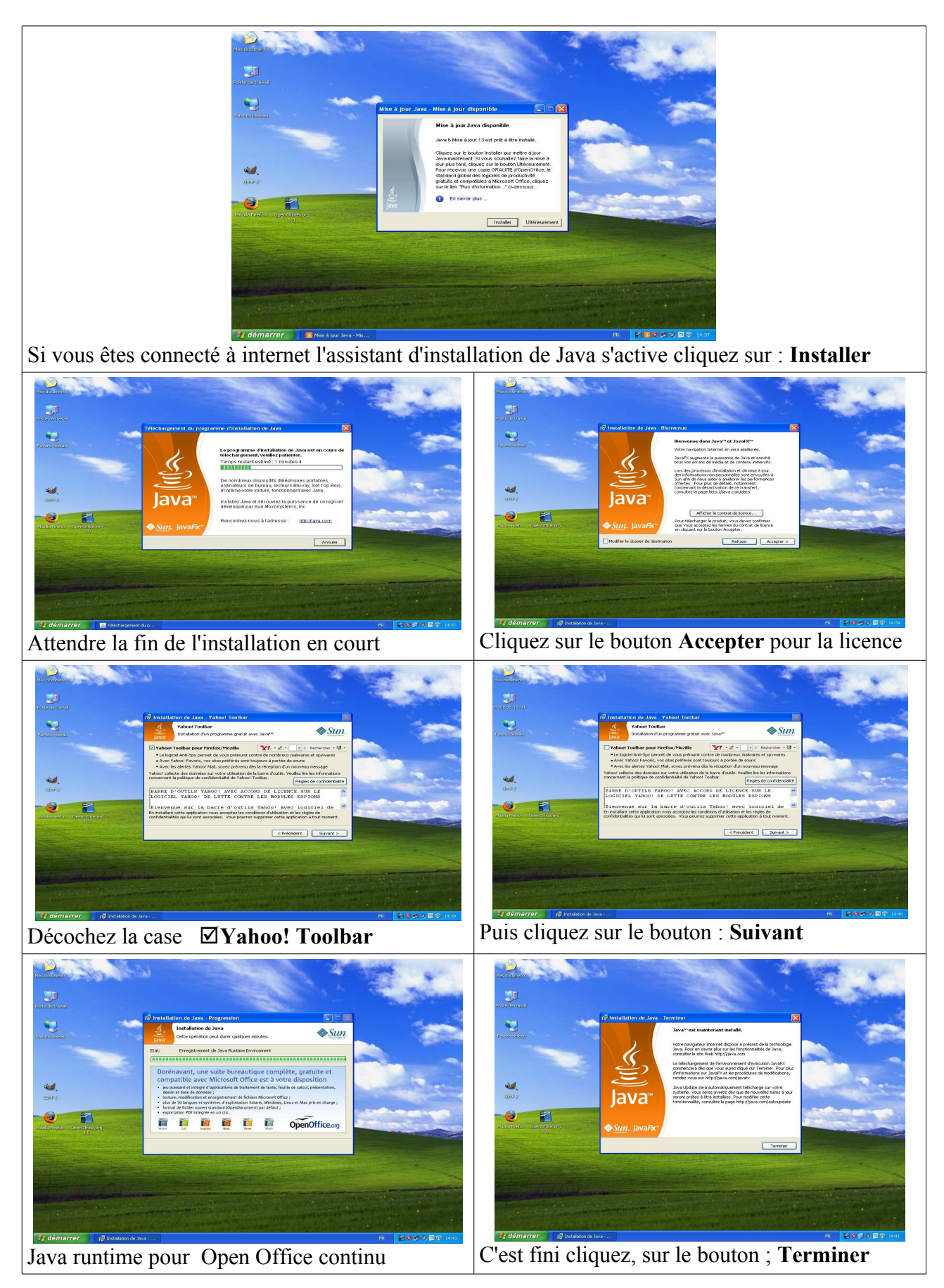

# Extensions pour OpenOffice.

↑sommaire

| Voici dans quel ordre nous allons installer les extensions indispensab |
|------------------------------------------------------------------------|
|------------------------------------------------------------------------|

| dictionnaire-fr-v3.2<br>OpenOffice.org Extension<br>1 944 Ko       | Dictionnaires français - Orthographe "Classique &<br>Réforme 1990"<br>Pour OpenOffice.org 3 seulement!<br>* Dictionnaire orthographique "Classique & Réforme<br>1990" : les orthographes classique et réformée des mots<br>concernés par la réforme de 1990 sont toutes deux<br>considérées comme correctes. Dictionnaire<br>orthographique "Classique & Réforme 1990": les<br>Orthographes classique et réformée des mots concernés<br>par la réforme de 1990 sont toutes deux considérées<br>comme correctes.<br>* Dictionnaire des synonymes. Dictionnaire des<br>synonymes.<br>* Dictionnaire des césures. Dictionnaire des césures. |
|--------------------------------------------------------------------|----------------------------------------------------------------------------------------------------|
| CopenOffice.org Extension<br>12 629 Ko                             | LanguageTool<br>LanguageTool Open Source est un vérificateur de la<br>langue pour l'anglais, l'allemand, le polonais, le<br>néerlandais, et d'autres langues.<br>Il est fondé sur des règles, ce qui signifie qu'il va trouver<br>les erreurs pour lesquels une règle est définie dans ses<br>fichiers de configuration XML.<br>Des règles d'erreurs plus complexes peuvent être écrits en                                                                                                    |
| http://extensions.services.openoffice.org/project/<br>languagetool | Vous pouvez penser LanguageTool comme un outil pour<br>détecter les erreurs que d'un simple correcteur<br>orthographique ne peut pas détecter, par exemple,<br>mélanger, il / leurs, pas de / etc maintenant.<br>Il peut également détecter des erreurs de grammaire.<br>Il ne comprend pas la correction orthographique.                                                                                                    |
| pdfimport<br>OpenOffice.org Extension<br>2 107 Ko                  | Sun PDF Import Extension [Beta]<br>Le PDF Import Extension permet de modifier des fichiers<br>PDF existants pour lesquels la source d'origine des<br>fichiers n'existent plus.<br>Les documents PDF sont importés dans Draw et Impress<br>pour préserver la structure et de permettre l'édition de<br>base.                                                                                                    |
| http://extensions.services.openoffice.org/project/<br>pdfimport    | Il est la solution idéale pour les changements de dates,<br>nombres ou petites portions de texte.<br>Native formulaires PDF ne sont pas encore importés.                                                                                                    |

#### Installation du dictionnaire http://extensions.services.openoffice.org/project/french-dictionary-classic-reform1990

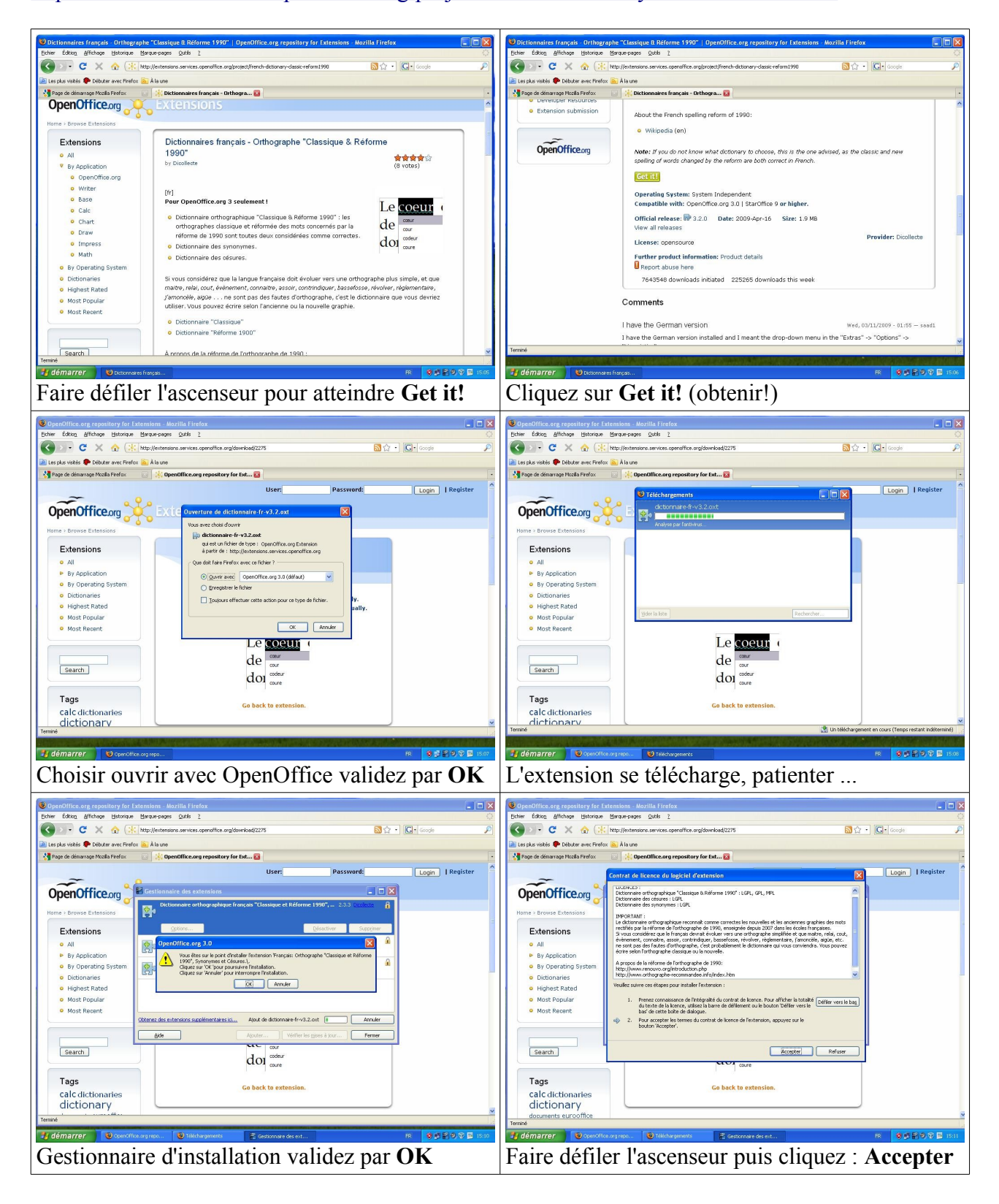

### Installation de language tool http://extensions.services.openoffice.org/project/languagetool

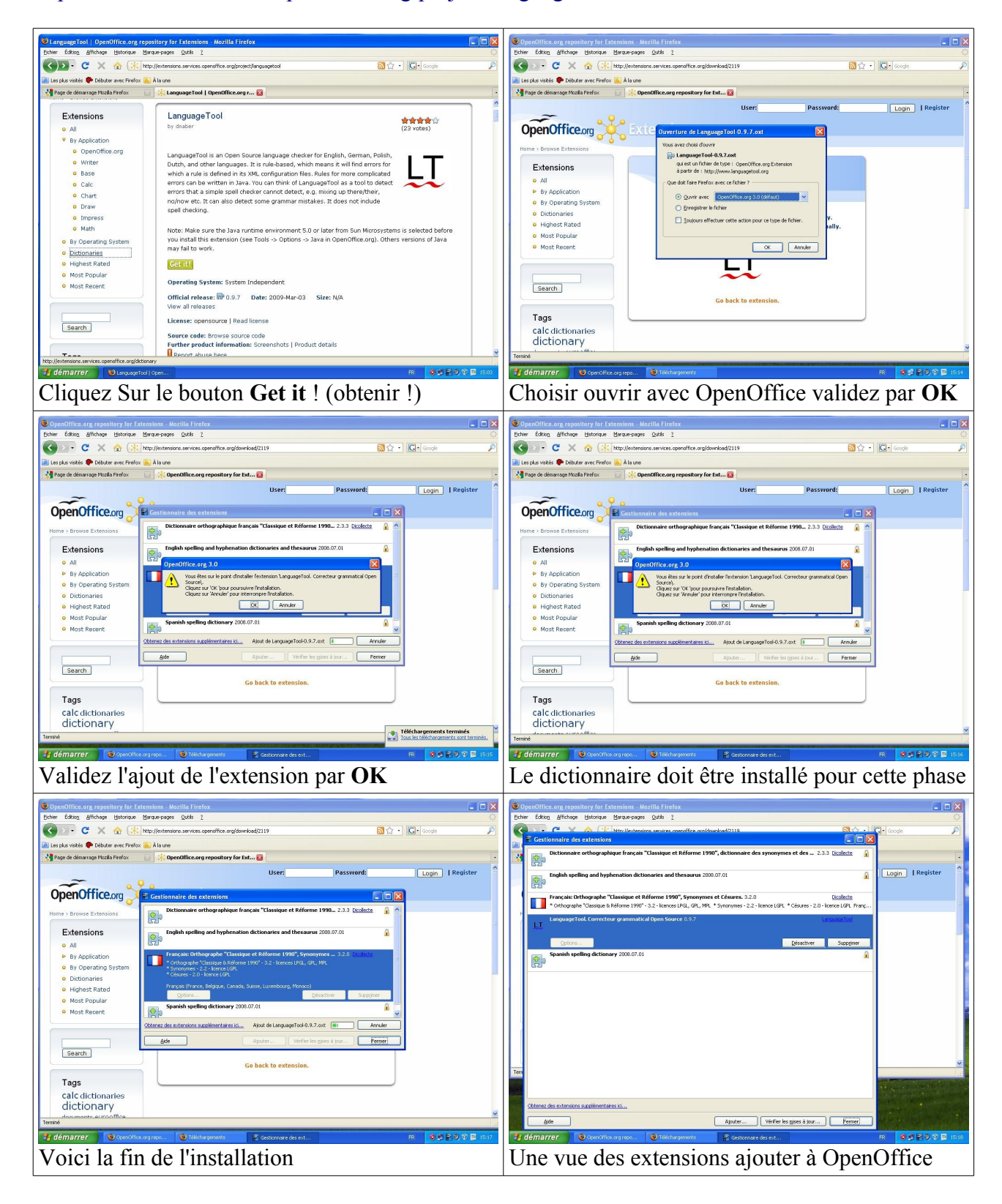

### Installation de pdfimport http://extensions.services.openoffice.org/project/pdfimport

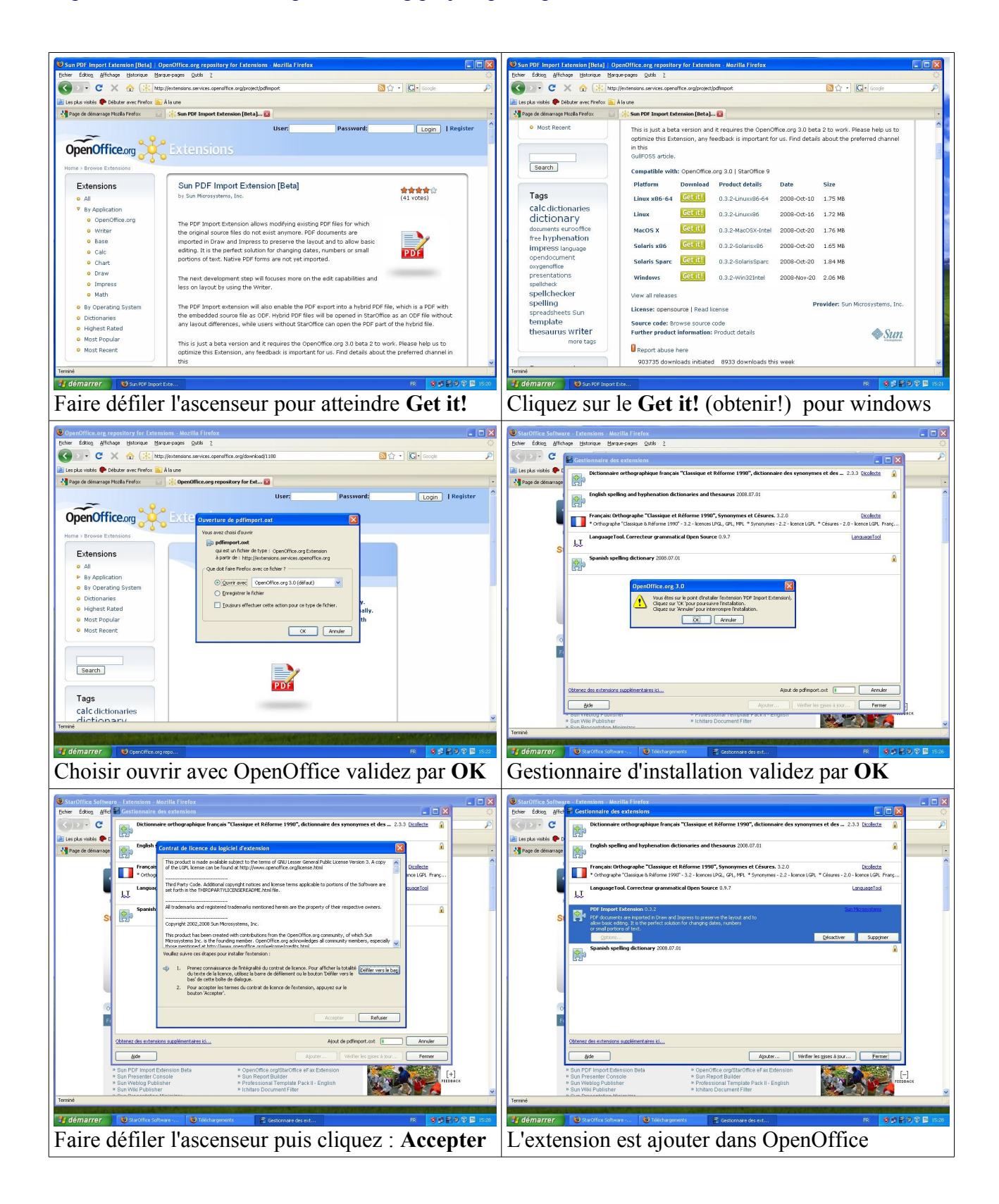

# Optimiser et utiliser OpenOffice.

Amélioration de l'affichage dans OpenOffice 3.0.1

| Ejchier Édition       Affichage       Insertion       Format, Tableau Qutils       Fenêtre Aide <ul> <li>Mise en page d'impression</li> <li>Mise en page Web</li> <li>Barres d'outils</li> <li>Barre d'état</li> <li>Statut de la méthode de saisle</li> <li>Règle</li> <li>Délimitations du texte</li> <li>Trame de fond des champs</li> <li>Ctrl+F8</li> <li>Noms de champ</li> <li>Ctrl+F10</li> <li>Paragraphes masqués</li> <li>Notes</li> </ul> <li>Sources de données</li> <li>F4</li> <li>Plein écran</li> <li>Ctrl+Maj+J</li> <li>Zoom…</li>                                                                                                    | <ul> <li>Améliorer l'affichage dans OpenOffice</li> <li>Pour améliorer l'affichage par défaut du rendu<br/>de disposition des pages :</li> <li>Dans la barre des menus<br/>Choisir affichage</li> <li>Dans ce menu déroulant<br/>cliquez sur Zoom</li> </ul>                                                                                          |
|----------------------------------------------------------------------------------------------------|----------------------------------------------------------------------------------------------------|
| Zoom & Disposition des pages       Image: Comparison des pages         Facteur de zoom       Disposition des pages         Optimal       Optimal         Adapter la largeur       Oclonnes         Adapter la largeur       Colonnes         Adapter la largeur       Colonnes         Adapter la largeur       Colonnes         Autre       100%         OK       Annuler         Adapter la largeur       Colonnes         Autre       100%         OK       Annuler         Adapter       Adapter         Autre       100%         OK       Annuler         Adapter       Adapter         Autre       100%         OK       Annuler         Adapter       Adapter         Autre       100%         OK       Annuler         Adapter       Adapter         Adapter       Adapter         Autre       100%         Annuler       Adapter | Zoom & Disposition des pages       X         Facteur de zoom       Disposition des pages         Optimal       Image: Adapter la largeur         Adapter la largeur       Oclonnes         100 %       Mode Livre         OK       Annuler         Adapter la largeur       Adapter         OK       Annuler         Adapter la largeur       Adapter |

Ajout de l'icône dictionnaire de synonymes dans OpenOffice 3.0.1

 Image: Image:

Votre barre des fonctions après modification

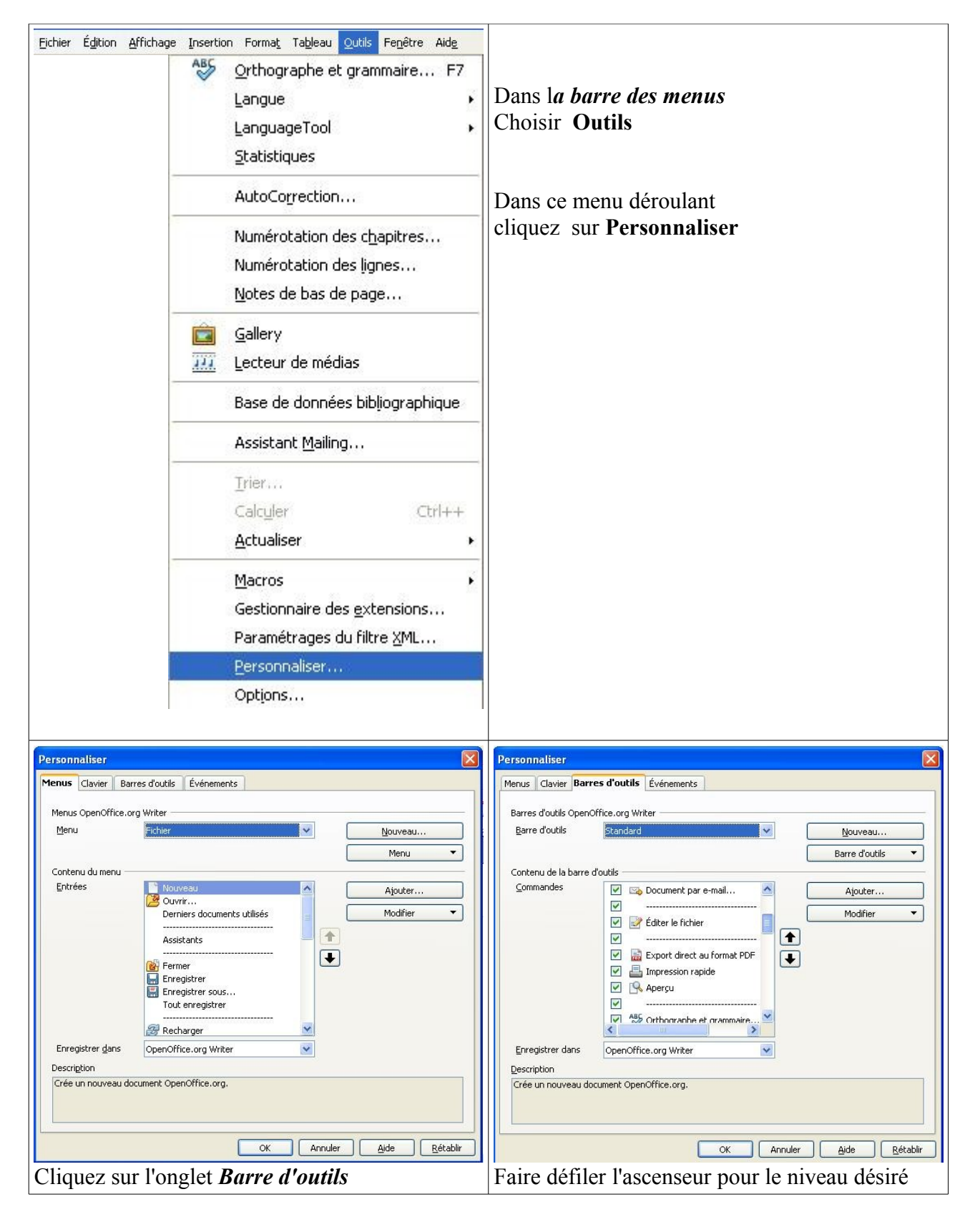

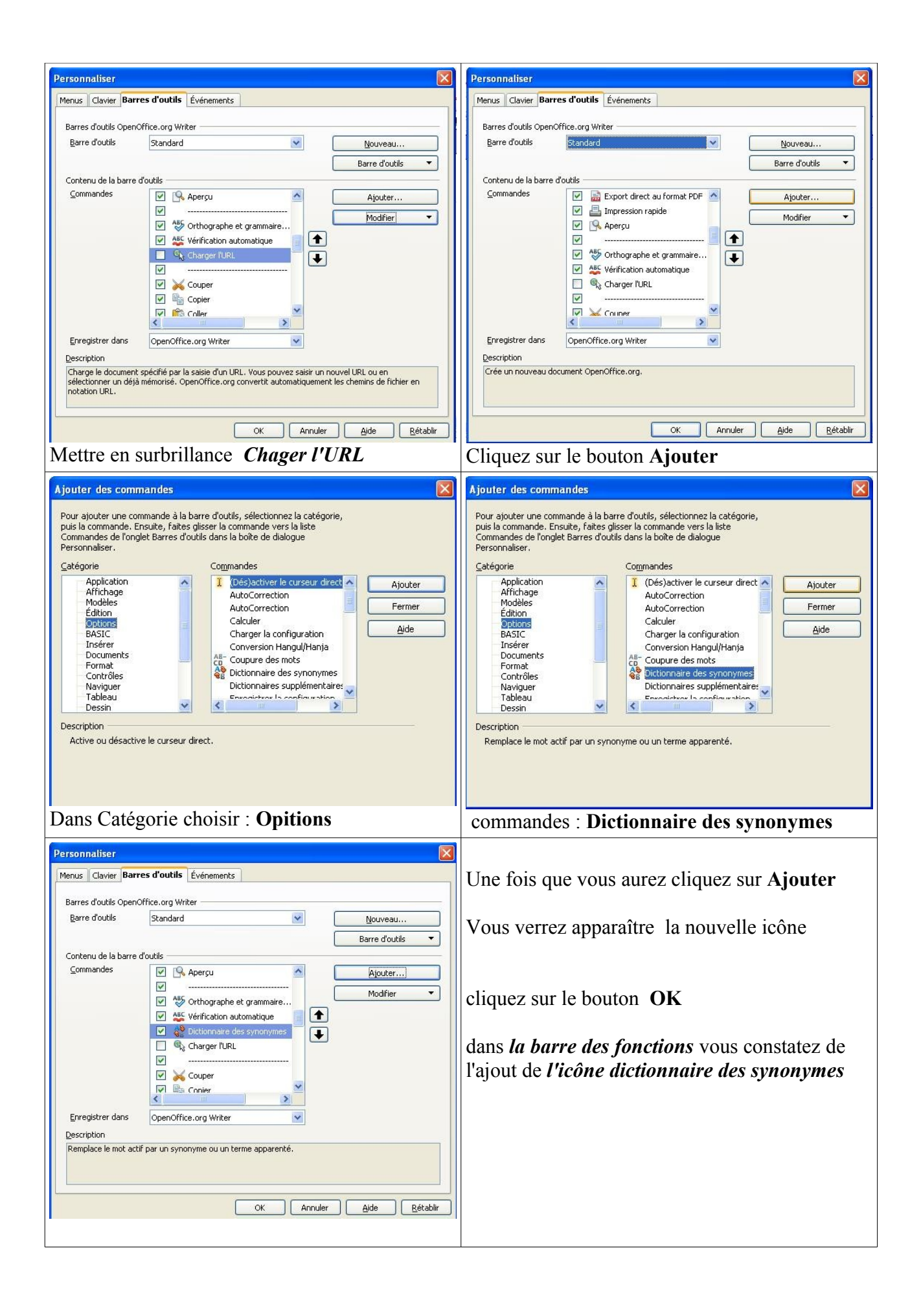

| Stans nom 1 - OpenOffice org Writer         Echer Égion Affichage jeseton Fond, Tableu Quis Fengère Adg         Image: Standard Image: Standard Image: Stan | Exemple d'utilisation<br>Dans votre traitement de<br>texte vous tapez :<br>Un tableau                                                                                                    |
|----------------------------------------------------------------------------------------------------|----------------------------------------------------------------------------------------------------|
|                                                                                                    | Vous mettez en surbrillance<br>le mot que vous voulez<br>ici dans l'exemple :<br>tableau<br>Vous cliquez dans<br><i>la barre des fonctions</i><br>sur l'icône<br><i>dictionnaire des synonymes</i> |
| Sams nom 1 - OpenOffice.org Writer       Image: Sams nom 1 - OpenOffice.org Writer         Edvice Egitors Africage Insention Formagi Tableau Quicks Freghter. Adds       X         Image: Sams nom 1 - OpenOffice.org Writer       Image: Sams nom 1 - OpenOffice.org Writer       X         Image: Sams nom 1 - OpenOffice.org Writer       Image: Sams nom 1 - OpenOffice.org Writer       X         Image: Sams nom 1 - OpenOffice.org Writer       Image: Sams nom 1 - OpenOffice.org Writer       X         Image: Sams nom 1 - OpenOffice.org Writer       Image: Sams nom 1 - OpenOffice.org Writer       X         Image: Sams nom 1 - OpenOffice.org Writer       Image: Sams nom 1 - OpenOffice.org Writer       X         Image: Sams nom 1 - OpenOffice.org Writer       Image: Sams nom 1 - OpenOffice.org Writer       X         Image: Sams nom 1 - OpenOffice.org Writer       Image: Sams nom 1 - OpenOffice.org Writer       X         Image: Sams nom 1 - OpenOffice.org Writer       Image: Sams nom 1 - OpenOffice.org Writer       X         Image: Sams nom 1 - OpenOffice.org Writer       Image: Sams nom 1 - OpenOffice.org Writer       X         Image: Sams nom 1 - OpenOffice.org Writer       Image: Sams nom 1 - OpenOffice.org Writer       X         Image: Sams nom 1 - OpenOffice.org Writer       Image: Sams nom 1 - OpenOffice.org Writer       X         Image: Sams nom 1 - OpenOffice.org Writer       Image: Sams nom 1 - OpenOffice.org Writer       X<                                                                                                    | Une boite de dialogue s'ouvre<br>et vous offre un choix<br>multiple :<br>barbouille<br>toile<br>aquarelle<br>gouache<br>pastel<br>vous n'avez plus qu'à<br>sélectionner le synonymes<br>désiré     |

Utilisation de l'extension pdfimport

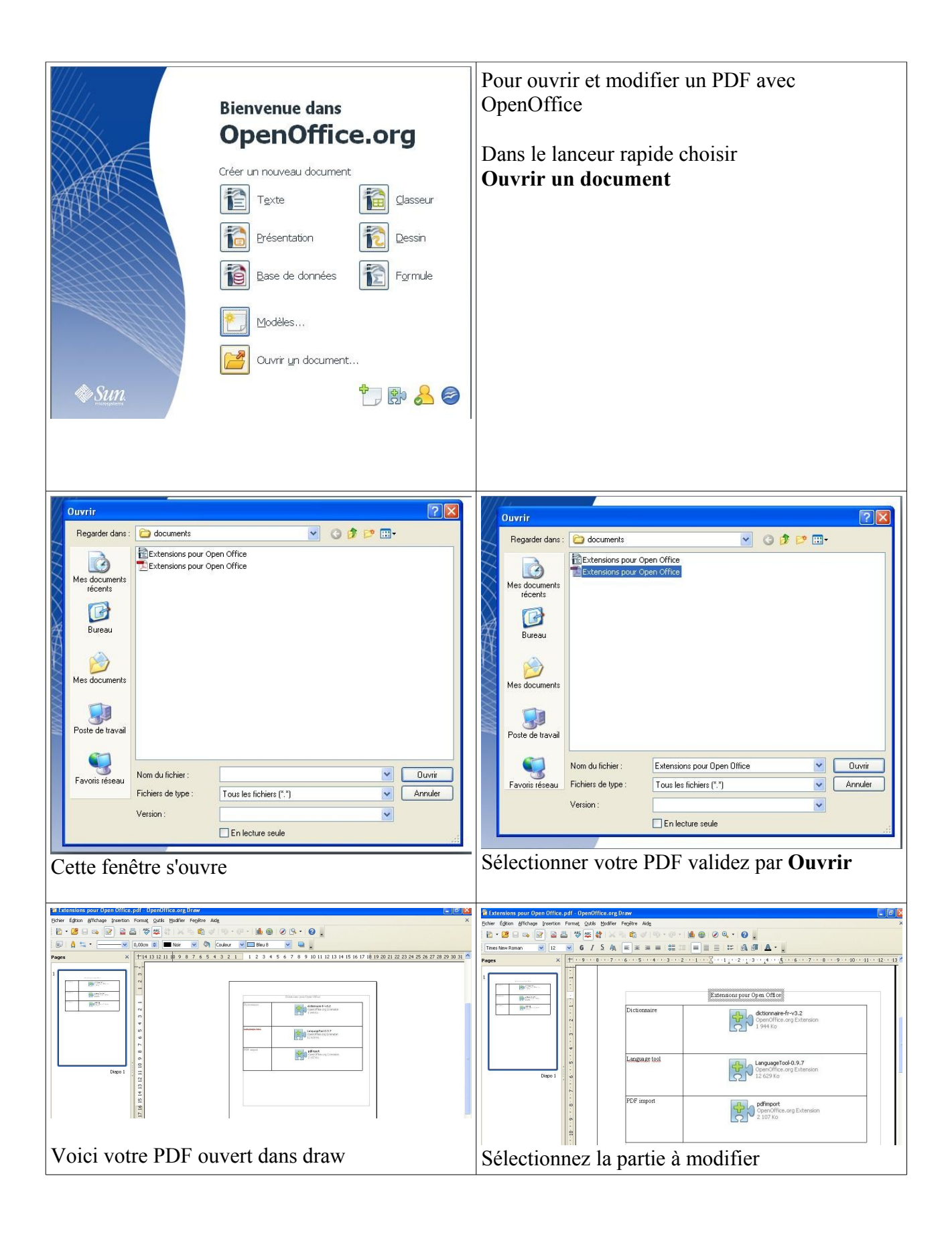

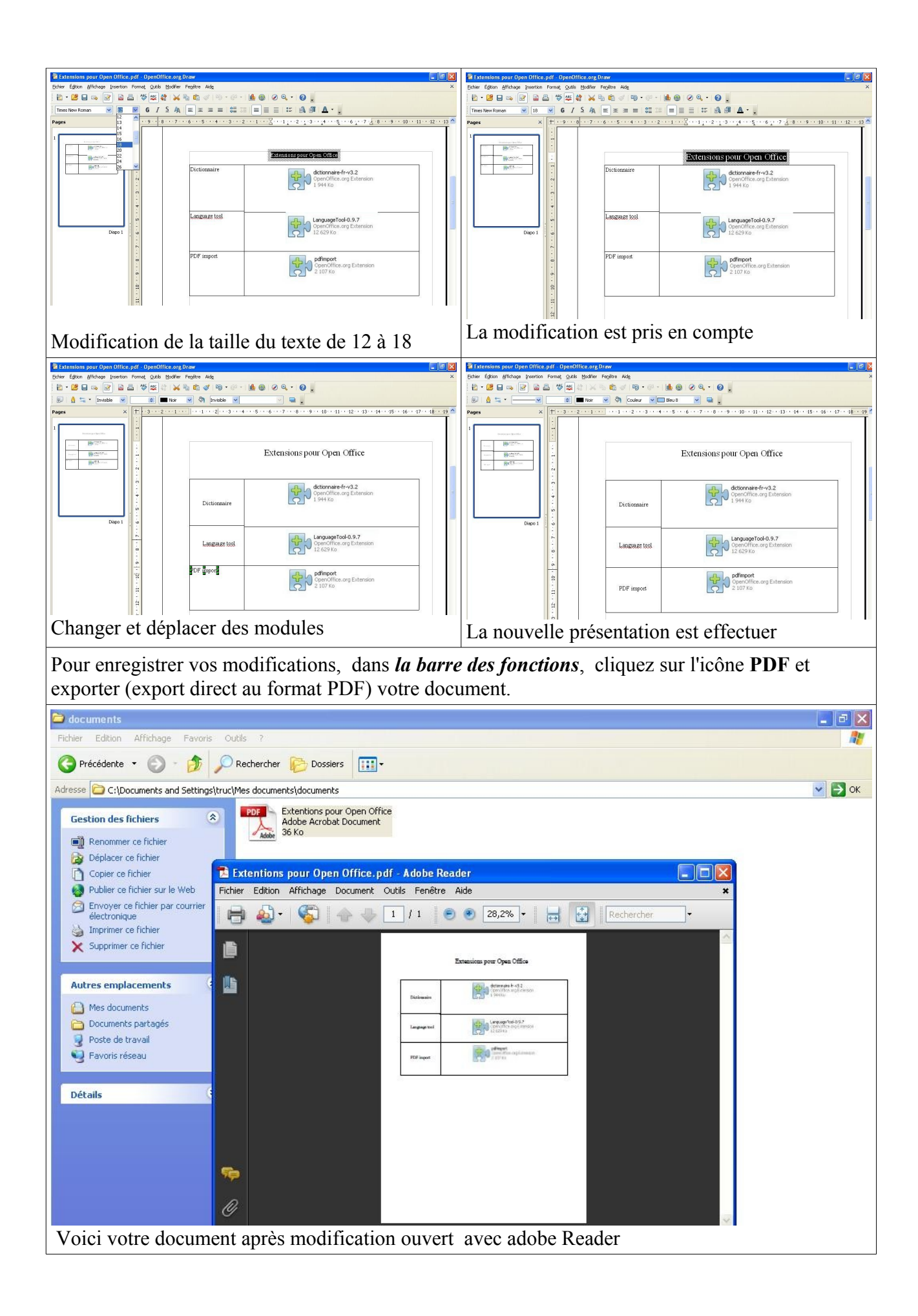